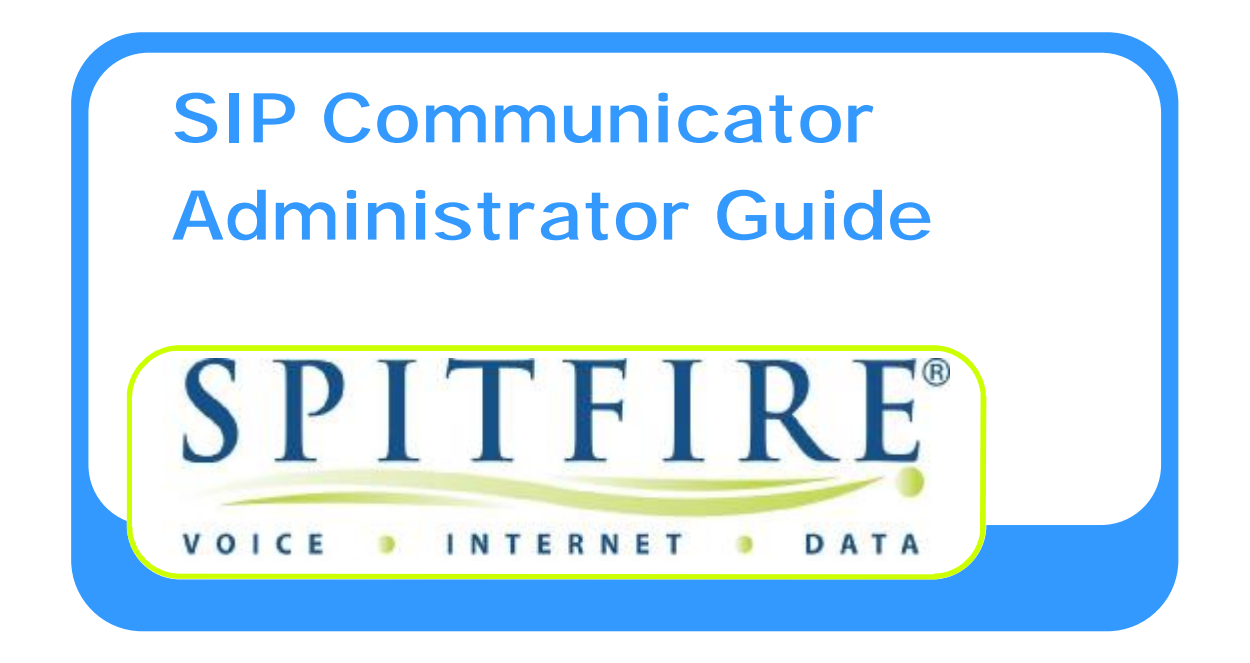

Version 5

**Author: Dellwood** 

# Contents

| 1. | Logging on as Administrator            | Page 3  |
|----|----------------------------------------|---------|
| 2. | Changing the Administrator password    | Page 3  |
| 3. | Domain Settings                        | Page 3  |
| 4. | Creating Dial Plans                    | Page 4  |
| 5. | Creating Extensions                    | Page 5  |
| 6. | Configuring Handsets                   | Page 7  |
| 7. | Configuring Service Flags              | Page 10 |
| 8. | Configuring Group Mailboxes            | Page 12 |
| 9. | Configuring Auto Attendants            | Page 12 |
| 10 | . Configuring Hunt Groups              | Page 14 |
| 11 | . Configuring Conference Bridges       | Page 15 |
| 12 | . Configuring Calling Cards            | Page 16 |
| 13 | . Assigning Barge-In Permissions       | Page 17 |
| 14 | . Installing & Configuring TAPI Driver | Page 18 |
| 15 | . Programming Tips                     | Page 21 |
| 16 | . Glossary                             | Page 21 |

| 1. Logging on as Administrator:                                                                                                    |
|----------------------------------------------------------------------------------------------------|
| Browse to: <u>https://pbxX.spitfiretsp.net/</u> Where $X = PBX$ number where domain is configured                                                                                                    |
| Please enter your login information. For more information about the login procedure, please see the <u>online documentation</u> .         PBX Login         Account:         Password:         Login Type:         Login@         Login         Image:         English         Image:         Image:         Image:         Image: |
| Enter the admin user account: <u>0000@subdomain.spitfiretsp.net</u><br>Enter the admin password: Supplied by Spitfire                                                                                                    |
| 2. Changing the Administrator password:                                                                                                    |
| Settings Accounts Trunks Dial-Plans Status                                                                                                    |
| <ul> <li>Select Accounts from the menu bar:</li> <li>Click Edit next to the Admin account.</li> <li>Change the Web Password.</li> <li>Click Save.</li> </ul>                                                                                                    |
| 3. Domain Settings:                                                                                                    |
| Used to set default settings and timers for the domain.     Settings Accounts Tranks Oial-Plans Status     Domein-Settings Feature-Codes Address-Book Buttons                                                                                                    |
| Domain Settings for Domain Dale's (dale.spitfiretsp.net)                                                                                                    |
| • Voicemail Timeout: Number of seconds that a call will ring at an extension before going to voicemail. <i>Users can over-ride this setting.</i>                                                                                                    |

- Voicemail Size: Number of messages that can be stored.
- Mailbox Escape Account: Where calls should be directed if caller dials "0" while listening to mailbox greeting. *Users can over-ride this setting*
- Mailbox Direct Dial Prefix: Dial this digit in front of the extension number to call/transfer a call directly to the mailbox.
- Mailbox Explanation Prompt: Turns system greeting on or off.
- Call Forward On No Answer Timeout: Default time calls rings at extension before being diverted if callforward no-answer is set. *Users can over-ride this setting*.
- Park Reminder: Will ring extension if parked call is forgotten.

# 4. Creating Dial Plans

- Select Dial-Plans from the menu bar:
- Type in the name for the Dial Plan and click Create as shown below.

| 151                                                                                                    | £                                                                                                |             |
|----------------------------------------------------------------------------------------------------|--------------------------------------------------------------------------------------------------|-------------|
| Current Dial Plans                                                                                         |                                                                                                  |             |
|                                                                                                    |                                                                                                  |             |
| This list shows the ourrently available d<br>Please be careful dicking the delate but                      | al plans on this system.<br>ton, because the dial plan will be deleted permanently.              |             |
| This list shows the currently available d<br>Please be careful dicking the delate but<br>Name              | al plans on this system.<br>ton, because the dial plan will be deleted permanently.<br>Edit      | Delete      |
| This list shows the currently available d<br>Please be careful dicking the delate but<br>Name<br>All Calls | al plans on this system.<br>ton, because the dial plan will be deleted permanently.<br>Edit<br>I | Delete<br>X |
| This list shows the ourrently available d<br>Please be careful dicking the delate but<br>Name<br>All Calls | al plans on this system.<br>ton, because the dial plan will be deleted permanently.<br>Edit      | Delete<br>X |

• Click Edit for the Dial Plan just created.

| lick Usa  | ge: Use simple patterns for ma | tching the input (for example, "9"" or "9<br>the advanced features of the dial plan | (11"), and just leave the replacement empty. Please see the onlin |
|-----------|--------------------------------|-------------------------------------------------------------------------------------|-------------------------------------------------------------------|
| ip for in |                                | the advanced readeres of the darpant.                                               |                                                                   |
| ref       | Trunk                          | Pattern                                                                             | Replacement                                                       |
| 0         | Unassigned                     |                                                                                     |                                                                   |
| 240       |                                |                                                                                     |                                                                   |

• Overwrite default entries with preferred dialling patterns and click "Save"

| ou data tatan |                                                                 |                                            |                                                                |
|---------------|-----------------------------------------------------------------|--------------------------------------------|----------------------------------------------------------------|
| JUICK USa     | ge: Use simple patterns for ma<br>one information on how to use | atching the input (for example, "9"" or "9 | (11°), and just leave the replacement empty. Please see the on |
| 100 TOT 10    | ore meaningpoint on now to use                                  | the advanced reactives of the draf praint  |                                                                |
| Pref          | Trunk                                                           | Pattern                                    | Replacement                                                    |
| 100           | Unassigned 💉                                                    |                                            |                                                                |
| 30            | Not Allowed                                                     | 00*                                        |                                                                |
| 30            |                                                                 |                                            |                                                                |

Note: In this example all international calls are barred.

- Pref: The order in which applied rules are checked. Rules with lower Pref are checked 1<sup>st</sup>.
- Trunk: Select you domain trunk or other routing options from the drop down list.
- Pattern: Dialling pattern checked by system. (\* indicates all numbers)
- Replacement: Replacement dial string.

# 5. Creating Extensions:

- Select Accounts from the menu bar.
- Select Create.

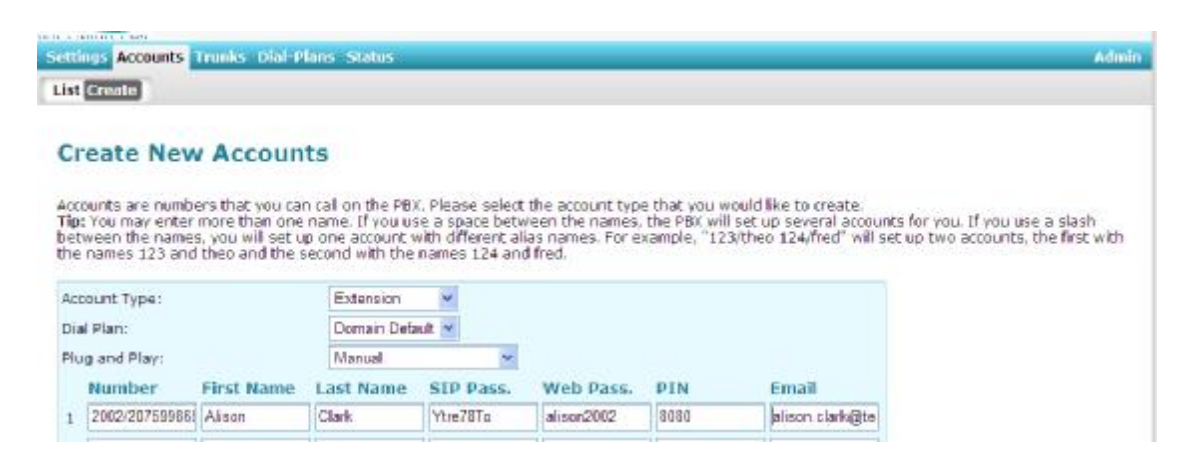

- Select Extension under Account Type.
- Select a Dial Plan to be used by the extension/s.
- Enter in the details for up to 10 extensions simultaneously.
- Click Create.
- Number: Enter the extension number and DDI (If assigned) separated by a "/" Note: when creating an extension separating the extension and DDI numbers with a "/" will create 1 account with two aliases using a space will create two separate accounts. The "/" should only be used when creating extensions, if adding a DDI to an extension when editing it, then use a space. Do not add the leading zero of the DDI. After creating return to "List" and ensure that you see the two entries for the extension created: 2003 Extension(Alison Clark)

#### 2075087862 <2003>

Extension(Alison Clark)

- Name: This is the name displayed when you call another user on the domain. The name displayed on the handset in "idle" state is configured on the handset.
- SIP Pass: Used by handset to register.
- Web Pass: Used to access user web interface.
- Pin: Used to access voicemail remotely.
- Email: For voicemail to email and other notifications.
- To edit an extension select Lists under Accounts.
- Select Edit.

| Settings Accounts Trunks D | al-Plans Status                |           |      |        |
|----------------------------|--------------------------------|-----------|------|--------|
| Create                     |                                |           |      |        |
| 0000Co5                    |                                |           |      |        |
| Account                    | Type (Name)                    | Status    | Edit | Delete |
| 0000*                      | Extension (admin only)         |           | 1    | X      |
| 1001                       | Extension (main mailbox)       | 2 Regis 🐹 | 1    | ×      |
| 1010                       | Paging (Page All)              |           | 8    | ×      |
| 2001                       | Extension (lack Frost)         | 1 Regs    | 1    | ×      |
| 2002                       | Extension (Evia Powell)        | 1 Regs    | Ø    | ×      |
| 2003                       | Extension (Jeannette Anderson) | 1 Regs    | 1    | ×      |
| 2004                       | Extension (Virtual One)        |           | 1 A  | ×      |
| 2005 207141996             | Extension (Alison Clarke)      |           | 1    | ×      |
| 2070360015 <22005          | Auto Attendant (Main AA)       |           | 1    | ×      |

#### Editing Extension 2005 207141996

| Account Number(s):                                          | 2005 237141996              |        |
|-------------------------------------------------------------|-----------------------------|--------|
| Dial Plan:                                                  | Ben international           |        |
| ANI:                                                        |                             |        |
| Send daily CDR report to:                                   | (                           |        |
| Show following ACD queues:                                  |                             |        |
| Hist name (a.g. John):                                      | Akson                       |        |
| Last name (e.g. Smith):                                     | Claika                      |        |
| SIP Password                                                |                             |        |
| GIP Fassword (repeat):                                      |                             |        |
| Web Password:                                               |                             |        |
| Web Password ( speak):                                      |                             |        |
| PIN (e.c. 1234):                                            |                             |        |
| PIh (repeat):                                               |                             |        |
| Timezone:                                                   | Default time Zone           | ~      |
| Still Language:                                             | Default Braters VE Language |        |
| Web Language                                                | Dofset System Wab Laeguage  | £      |
| Upload picture:                                             |                             | Browse |
| Wakeup time (e.g. 7:15):                                    |                             |        |
| Watch the calls of the following extensions (* for all):    |                             |        |
| Watch the presence of the following extensions (* for all): |                             |        |
| Watch following accounts on FAC                             |                             |        |
| Explicitly specify park orbit preferences                   |                             |        |
| Explicitly specty pickup preference:                        |                             |        |
| Permissions to monitor this account.                        |                             |        |
| Block outgoing caller-up:                                   | @nc Oses                    |        |

- ANI: Outgoing CLI
- Upload Picture: Picture displayed on users homepage.
- Explicitly specify park orbit: Can specify park location (must be an extension)
- Block outgoing caller-ID: Withholds extension CLI if set to "Yes".

| 1 | ALL CONTRACTOR AND A DESCRIPTION OF A DESCRIPTION OF A DE |        |
|---|----------------------------------------------------------------------------------------------------|--------|
|   | settings Accounts Trunks Unit-Plans Status                                                                                                    | Agiran |
| 1 | List Create General Redirection Mailbox Email Replicitation Permission                                                                                                    |        |

- Redirection, Mailbox and Email are covered in detail in the Spitfire Web User Guide.
- Registration: Displays status of handset registration.
- Permission: Allows the extension to be set as an Administrator and over-ride DND set on another extension.

# 6. Configuring Handsets

Note: If the handsets are supplied by Spitfire then they will automatically upgrade to the latest firmware version and download a Spitfire Default Configuration when connected to a network offering DHCP and with internet access. The only configuration required to get a handset working is the Identity settings and Handset buttons.

### Remote access to handsets:

The routers used for SIP Communicator are configured by default to use the DHCP on the 10.0.0.0 to network. There is also port forwarding set up as follows:

| Port | Destination IP |
|------|----------------|
| 8001 | 10.0.0.1       |
| 8002 | 10.0.0.2       |
| 8003 | 10.0.0.3       |
|      | 1              |

..... and so on

#### Accessing a handset remotely

- Ask the user to press the "?" button on the handset to see the IP address.
- Enter the router address and port number for the handset IP address into a browser. Example: <u>http://86.223.17.25:8001/</u>
- You will then be directed to the login page of the handset on IP address 10.0.0.1.

#### Configure a SIP Account on a SNOM handset:

- Once handset has booted, press the "?" button to view the IP address.
- Type the IP address into a browser and enter the user name and password to log onto the handset interface. (User name and password set by Administrator)
- Select "Identity 1" and configure the SIP Registration details.
  - Display Name: Name Displayed on handset display. (recommend only 1<sup>st</sup> name for 320 and 300)
  - Account: Extension number as configured on the SIP Communicator.
  - Password: SIP Password as set on the SIP Communicator.
  - Registrar: Company Domain Name.
  - Outbound Proxy: pbx2.spitfiretsp.net.
  - Authentication Username: Same as Account
  - Display text for idle screen: Overwrites Display Name.

| Operation            |                                       |                          |       |
|----------------------|---------------------------------------|--------------------------|-------|
| Home                 | Login SIP NAT RTP                     |                          |       |
| Directory            | Login Information:                    |                          |       |
| Setup                | Identity active:                      | ⊙on ○off ?               | 1.1.1 |
| Preferences          | Displayname:                          | Ted                      | ?     |
| Speed Dial           | Account:                              | 2001                     | ?     |
| Function Keys        | Password:                             | *******                  | ?     |
| Identity 1           | Registrar:                            | spitfire.spitfiretsp.net | ?     |
| Identity 2           | Outbound Proxy:                       | pbx5.spitfiretsp.net     | ?     |
| Identity 3           | Failover Identity:                    | None 🔽 🕐                 |       |
| Identity 4           | Authentication Username:              | 2001                     | ?     |
| Identity 5           | Mailendeadon osername.                | 2001                     | 0     |
| Identity 6           |                                       |                          | U     |
| Identity 7           | Ringtone:                             | Ringer 1 💌 🙂             |       |
| Identity 8           | Custom Melody URL:                    |                          | ()    |
| Identity 9           | Display text for idle screen:         | 2001: Ted                | (?)   |
| Identity 10          | XML Idle Screen URL:                  |                          | (?)   |
| Identity 11          | Ring After Delay (sec):               |                          | ?     |
| Identity 12          | Record Missed Calls:                  | ⊙on ○off ?               |       |
| Action URL Settings  | Record Dialed Calls:                  | Oon Ooff ?               |       |
| Advanced             | Record Received Calls:                | Oon Ooff ?               |       |
| Trusted Certificates | Save Re-Register Play Ringer          |                          |       |
| Software Update      | Sare Nerkeyber Flay Kinger            |                          |       |
| Status               | Remove Identity Remove All Identities |                          |       |

- Click "Save"; the handset should resister and be operational.
- Click "System Information" and ensure that the account has registered.

| <b>SIP Identity<br/>Status:</b><br>Identity<br>1 Status:<br>Identity | 2001@spitfire.spitfiretsp.net: | Ok |
|----------------------------------------------------------------------|--------------------------------|----|
|----------------------------------------------------------------------|--------------------------------|----|

#### **Programming Buttons on a Snom:**

• Select Function Keys

| Service Flags:                  | Event = Extension: | Dial = Service Flag Extension Number |
|---------------------------------|--------------------|--------------------------------------|
| Record Shared Mailbox Greeting: | Event = Extension: | Dial = Mailbox Extension Number      |
| Record AA Greeting:             | Event = Speed Dial | Dial = *98 + AA Extension Number     |
| Pick Up:                        | Event = Speed Dial | Dial = *87                           |
| Extension                       | Event = Speed Dial | Dial = Extension Number              |
| Call Park                       | Event = Speed Dial | Dial = *85                           |
| Park Retrieve                   | Event = Speed Dial | Dial = *86                           |

#### **Configure a SIP Account on a Yealink handset:**

- Once handset has booted, press the "OK" button to view the IP address.
- Type the IP address into a browser and enter the user name and password to log onto the handset interface. (User name and password set by Administrator)
- Select "Account"

| Account  |                              | Account 1                            |
|----------|------------------------------|--------------------------------------|
|          |                              |                                      |
| Basic >> |                              |                                      |
|          |                              |                                      |
|          | Register Status              | Registered                           |
|          | Account Active               | ⊙ On ○ Off                           |
|          | Label                        | Ted                                  |
|          | Display Name                 | Ted 🕜                                |
|          | Register Name                | 2001                                 |
|          | User Name                    | 2001                                 |
|          | Password                     | •••••                                |
|          | SIP Server                   | spitfire.spitfiretsp.net Port 5060 🕜 |
|          | Enable Outbound Proxy Server | Enabled 🛛 🕜                          |
|          | Outbound Proxy Server        | pbx5.spitfiretsp.net Port 5060       |
|          | Transport                    | UDP 💌                                |
|          | Backup Outbound Proxy Server | Port 5060                            |
|          | NAT Traversal                | Disabled 💟 🕜                         |
|          | STUN Server                  | 217.10.79.21 Port 10000              |
|          | Voice Mail                   | 2001                                 |
|          | Proxy Require                |                                      |
|          | Anonymous Call               | Off 💌                                |
|          | On Code                      |                                      |
|          | Off Code                     |                                      |
|          | Anonymous Call Rejection     | Off 💌                                |
|          | On Code                      |                                      |
|          | Off Code                     |                                      |
|          | Missed call log              | Enabled 💌                            |
|          | Auto Answer                  | Disabled 💌                           |
|          | Ring Type                    | common 💌                             |

- Account Active: Select "On"
- Label: Display name on handset (For a T28 set this to the extension number)
- Display Name: Name displayed when you call another user. (This is overwritten by the PBX)
- Register Name: Extension Number
- User Name: Extension Number
- Password: SIP password as set on the PBX.
- SIP Server: Domain where account is configured.
- Enable Outbound Proxy Server: Enable
- Outbound Proxy: PBX where domain is configured.
- Voicemail: Extension Number
- Click "Confirm"
- Ensure that the "Register Status" is "Registered"

### **Programming Buttons on a Yealink:**

- Select "Phone"
- Select "DSS Key"

Note: Memory Keys are the 10 buttons down the side of the phone on a T28 and T26 which are configurable. The Line keys are the buttons next to the display and it is recommended that these are not changed from the default set by the configuration file installed at boot up.

| Key        | Туре       |   | Mode       |        | Line   |   | Extension | Pickup Number |
|------------|------------|---|------------|--------|--------|---|-----------|---------------|
| DSS Key 1  | BLF        | * | Conference | ~      | Line 1 | * | 1         |               |
| DSS Key 2  | BLF        | ~ | Conference | ~      | Line 1 | * | 2         |               |
| DSS Key 3  | BLF        | ~ | Conference | ~      | Line 1 | ~ | 200       |               |
| DSS Key 4  | BLF        | ~ | Conference | ~      | Line 1 | * | 2002      | *872002       |
| DSS Key 5  | N/A        | ~ | Conference | ~      | Line 1 | ~ |           |               |
| DSS Key 6  | KeyEvent   | * | Forward    | *      | Line 1 | ~ |           |               |
| DSS Key 7  | Speed Dial | * | Conference | ~      | Line 1 | * | *85       |               |
| DSS Key 8  | N/A        | * | Conference | ~      | Line 1 | ~ |           |               |
| DSS Key 9  | Speed Dial | * | Conference | ~      | Line 1 | * | *87       |               |
| DSS Key 10 | Speed Dial | ~ | Conference | $\sim$ | Line 1 | ~ | *85       |               |

|                                 | Туре       | Line | Extension                 | Pickup Number    |
|---------------------------------|------------|------|---------------------------|------------------|
| Service Flags:                  | BLF        | 1    | Ext No of SF              |                  |
| Record Shared Mailbox Greeting: | BLF        | 1    | Mailbox Ext No            |                  |
| Record AA Greeting:             | Speed Dial | 1    | *98 + AA Extension Number |                  |
| Pick Up:                        | Speed Dial | 1    | *87                       |                  |
| Extension                       | Speed Dial | 1    | Extension Number          | *87+Extension No |
| Call Park                       | Speed Dial | 1    | *85                       |                  |
| Park Retrieve                   | Speed Dial | 1    | *86                       |                  |

# 7. Configuring Service Flags:

| Settings Accounts Trunks Dial-Plans St                                                                                                    | otus                                                                                                    |                                                                                 |                                                                            | Admin                                                          |
|----------------------------------------------------------------------------------------------------|----------------------------------------------------------------------------------------------------|---------------------------------------------------------------------------------|----------------------------------------------------------------------------|----------------------------------------------------------------|
| List Greate                                                                                                    |                                                                                                    |                                                                                 |                                                                            |                                                                |
| Create New Accounts                                                                                                    |                                                                                                    |                                                                                 |                                                                            |                                                                |
| Accounts are numbers that you can call on<br>Tip: You may enter more than one name. I<br>between the names, you will set up one a<br>the names 123 and theo and the second v | the PBX. Please select the a<br>f you use a space between t<br>count with different alias na<br>vith the names 124 and fred | ccount type that you wo<br>the names, the PBX will s<br>mes. For example, "123/ | uld like to create.<br>set up several accounts<br>/theo 124/fred" will set | for you. If you use a slash<br>up two accounts, the first with |
| Account Type:                                                                                                    | Service Flag                                                                                                    |                                                                                 |                                                                            |                                                                |
| Account Names (e.g. "123/F.feuerstein"):                                                                                                    | 9000                                                                                                    | 1                                                                               |                                                                            |                                                                |
| Create                                                                                                    |                                                                                                    |                                                                                 |                                                                            |                                                                |

- Select Create under Accounts.
- Select Service Flag from the drop-down menu.
- Enter an extension number.
- Click Create.
- Select List under Accounts.
- Select Edit next to the service flag.

| ettings Accounts Trucks Dial-Plan                                                                                                    | Status                                                                                                    |                                                  |
|----------------------------------------------------------------------------------------------------|----------------------------------------------------------------------------------------------------|--------------------------------------------------|
| List Create 🚮                                                                                                    |                                                                                                    |                                                  |
| Edit Service Flag Tim<br>Please specify the service times in the<br>number of intervals for each day (for<br>Holdays are written in the tomos floo | 1<br>format I III: MM4 81: MM, you may use the symbol "P" for 5<br>xample, "9: 00-12: 30 1: 00P-5: 00P".<br>thrDay, you may also use any number of holidays (for en- | 'M or use the 24-hour format. You may specify am |
| Identity:                                                                                                    |                                                                                                    |                                                  |
| Account Number(s):                                                                                                    | 8030                                                                                                    |                                                  |
| Description:                                                                                                    |                                                                                                    |                                                  |
| Node:                                                                                                    | Marual 💌                                                                                                    |                                                  |
| Ourrent State:                                                                                                    | Claar 🛩                                                                                                    |                                                  |
| Contract Contract                                                                                                    | Day Service                                                                                                    |                                                  |
| Display Name:                                                                                                    | 2014 2022 2005                                                                                                    |                                                  |
| Display Name:<br>Extensions that may change status:                                                                                                | NY1 4006 4002                                                                                                    |                                                  |
| Display Yania:<br>Extensions that may change status:<br>Fermissions to monitor this account:                                                       |                                                                                                    |                                                  |

- Mode: Manual or Day/Night. (see notes below)
- Current State: Activate/Deactivate.
- Extensions that may change status: User with permission to activate/deactivate flag.

Day/Night Mode: System automatically changes status of flag at predefined times of the day.

| Edit Service Flag                                                                                        | 9000                                                                                         |                                                                                                    |
|----------------------------------------------------------------------------------------------------|----------------------------------------------------------------------------------------------|----------------------------------------------------------------------------------------------------|
| Please specify the service times<br>number of intervals for each day<br>Holidays are written in the form | in the format HH:MM-HH:MM,<br>y (for example, "9:00-12:30 1:<br>at Month/Day, you may also u | you may use the symbol "P" for PM or use the 24-hour format. You may specify an<br>00P-5:00P"):<br>se any number of holidays (for example, "12/24 12/25 12/26"). |
| Identity:                                                                                                |                                                                                              |                                                                                                    |
| Account Number(s):                                                                                       | 9000                                                                                         |                                                                                                    |
| Description:                                                                                             |                                                                                              |                                                                                                    |
| Mode:                                                                                                    | Day/Night 💌                                                                                  |                                                                                                    |
| Display Name:                                                                                            | Night Mode                                                                                   |                                                                                                    |
| Permissions to monitor this acc                                                                          | ount:                                                                                        |                                                                                                    |
| Monday:                                                                                                  | 9:00-6:00P                                                                                   |                                                                                                    |
| Tuesday:                                                                                                 | 9:00-6:00P                                                                                   |                                                                                                    |
| Wednesday:                                                                                               | 9:00-6:00P                                                                                   |                                                                                                    |
| Thursday:                                                                                                | 9:00-6:00P                                                                                   |                                                                                                    |
| Friday:                                                                                                  | 9:00-6:00P                                                                                   |                                                                                                    |
| Saturday:                                                                                                |                                                                                              |                                                                                                    |
| Sunday:                                                                                                  |                                                                                              |                                                                                                    |
| Holidays:                                                                                                | 12/25 12/26 01/01                                                                            |                                                                                                    |
| Sale                                                                                                    |                                                                                              |                                                                                                    |

- Enter in the times for each day, when the flag is "clear" i.e. not set.
- Enter in any holidays where the night service setting should be used.

In this example any Hunt Group or AA with this flag assigned would route calls normally between the hours of 9am and 6pm. All calls routed to the Group or AA out of these hours will be directed to the night service destination set on the particular group or AA.

# 8. Configuring Group Mailboxes:

- Create an extension as described in section 3. (Call it Night Mailbox for example)
- Select List under Accounts and then select Edit for the extension created.
- Select Redirection and ensure that Do not disturb is set to "On" and click Save.

| Redirection for Extensi           | on 1001              |   |
|-----------------------------------|----------------------|---|
| Do not disturb:                   | ⊚on⊜off              |   |
| Agent Logged In:                  | ⊖ an ⊛ aff           |   |
| Incoming anonymous calls:         | No special treatment | * |
| Hot Desking at:                   |                      |   |
| Call forward all calls to:        |                      | - |
| Call forward calls when busy to:  |                      | 1 |
| Call forward on no answer to:     |                      |   |
| Call forward no answer timeout:   | 1 sec 💌              |   |
| Call forward when not registered: |                      |   |

- Add the account to "Identity 2" of all handsets that should be notified of messages.
- Configure mailbox settings as described in the Spitfire Web User Guide.
- To record the greeting for the mailbox, dial the extension number, then press \* and enter the PIN number. Follow prompts to record greeting.

### 9. Configuring Auto Attendants:

- Select Create under Accounts.
- Select Auto Attendant from the drop-down menu.
- Enter an extension number.
- Click Create.

| SPITFIRE                                                                                                    |                                                                                                    |                                                                                                    |
|----------------------------------------------------------------------------------------------------|----------------------------------------------------------------------------------------------------|----------------------------------------------------------------------------------------------------|
| Settlings Accounts Trunks D                                                                                                 | ial Plans Status                                                                                                    |                                                                                                    |
| List Create                                                                                                    |                                                                                                    |                                                                                                    |
| Create New Acco                                                                                                    | unts                                                                                                    |                                                                                                    |
| Accounts are numbers that yo<br>Tip: You may enter more than<br>between the names, you will :<br>the names 123 and theo and | u can call on the PBX. Please select<br>one name. If you use a space betw<br>set up one account with different all<br>the second with the names 124 and | the account type that you would like to create.<br>reen the names, the PBX will set up several accounts for you. If you use a slash<br>as names. For example, "123/theo 124/fred" will set up two accounts, the first with<br>Ifred. |
| Account Type:                                                                                                    | Auto Attendant 👻                                                                                                    |                                                                                                    |
| Account Names (e.g. "123/f.fe                                                                                               | suerstein"): 2201                                                                                                    |                                                                                                    |
|                                                                                                    |                                                                                                    |                                                                                                    |
|                                                                                                    |                                                                                                    |                                                                                                    |

- Select List under Accounts.
- Select Edit next to the Auto Attendant.

|              | Translas Dislation          | a statut |                          |
|--------------|-----------------------------|----------|--------------------------|
| ict Create   | FEED IVE                    | S SIMUS  |                          |
| CIER CIERCE  |                             |          |                          |
| Edit A       | ttendant 2201               | 20750    | 15678                    |
| Identit      | iy:                         |          |                          |
| Account Nu   | mber(s):                    |          | 2201 2075015678          |
| Name (e.g.   | Attendant 1):               |          | Sales                    |
| Behavi       | or:                         |          |                          |
| Extension    | Input:                      |          | When Extension Matches 💌 |
| Say Name:    |                             |          | No ○ Yes                 |
| Accounts ti  | hat cannot be called:       |          |                          |
| Accounts th  | hat may record a message    | 16       | 2002 2005                |
| Dial Plan fo | or outbound calls:          |          | Al Calls 🚽               |
| ANI:         |                             |          | 2075015678               |
| Send daily   | CDR report to:              |          |                          |
| Set Langua   | age:                        |          | Keep selected language 💌 |
| Second La    | nguage:                     |          | Only one language M      |
| Permission   | is to monitor this account: |          |                          |
| Timeou       | ut Handling:                |          |                          |
| Redirect N   | umber:                      |          | 2001                     |
| Timeout (s)  | 3:                          |          | 6                        |
| Hangup Tir   | neout:                      |          |                          |
| Night        | Service:                    |          |                          |
| Service Fl   | an Account:                 |          | 9000                     |
|              |                             |          | 1000                     |
| Night Ser    | ace Number:                 |          | 1001                     |
| Dial P       | v Name:                     |          |                          |
| Ulai D       | y Maille.                   |          |                          |
| Input that   | triggers name search:       |          | -                        |
| Start Sea    | eli:                        |          | After 1 Digit Input 💌    |
| Direct       | Deathersterer               |          |                          |
| User Inc.    | Destinations:               |          | Destination:             |
| 1            | No playback                 | ~        | 2001                     |
| 3            | ble else tarek              |          | 2003                     |
| -            | the programme to            |          |                          |
| -            | по рауваск                  | M        |                          |
| -            | No playback                 | ~        |                          |
|              | No playback                 | 4        |                          |
|              | No playback                 | .~       |                          |
| l            | No playback                 | ~        |                          |
|              | No playback                 | *        |                          |
| -            | No playback                 | 4        |                          |
|              | No playback                 | ~        |                          |
| Sau          |                             |          |                          |

- Account Number/s: Enter in any DDI number associated to the AA. (separated by space)
- Name: Name of the AA.
- Extension Input: Allows callers to dial an extension directly if they know the number.
- Accounts that cannot be called: Prevents extension been called directly.

PITEIRE

- Accounts that may record a message": Gives extensions permission to record the AA greeting.
- Dial Plan for outbound calls: Dial plan to use if destination is an off switch number.
- ANI: Outbound CLI.
- Timeout handling: This field determine how a call is handled if the caller does not make a selection and how long the system will wait for a caller to make a selection.
- Night Service: Assigns a Service Flag to the AA and the destination where calls should be routed if the flag is active.
- Direct Destinations: Specifies inputs and destinations for the AA.

# 10. Configuring Hunt Groups

- Select Create under Accounts.
- Select Hunt Group from the drop-down menu.
- Enter an extension number.
- Click Create.

| PITFIRE                                                                                                    |                                                                            |                                                        |                                                                                                    |                                                       |
|----------------------------------------------------------------------------------------------------|----------------------------------------------------------------------------|--------------------------------------------------------|----------------------------------------------------------------------------------------------------|-------------------------------------------------------|
| Settings Accounts Trunks Diel-Plans S                                                                                                    | itaturu                                                                    |                                                        |                                                                                                    | Admir                                                 |
| List Create                                                                                                    |                                                                            |                                                        |                                                                                                    |                                                       |
| Create New Accounts                                                                                                    |                                                                            |                                                        |                                                                                                    |                                                       |
| Accounts are numbers that you can call or<br>Tip: You may enter more than one name,<br>between the names, you will set up one a<br>the names 123 and theo and the second | n the PBX. Pleas<br>If you use a sp<br>account with diff<br>with the names | e select th<br>ace betwee<br>erent alias<br>124 and fr | e account type that you would like to create,<br>in the names, the PBX will set up several accounts for y<br>names. For example, "123/theo 124/fred" will set up ty<br>ed. | ou. If you use a slash<br>wo accounts, the first with |
| Account Type:                                                                                                    | Hunt Group                                                                 | ×                                                      |                                                                                                    |                                                       |
| Account Names (e.g. "123/ffeuerstein"):                                                                                                    | 2100                                                                       |                                                        |                                                                                                    |                                                       |
|                                                                                                    |                                                                            |                                                        |                                                                                                    |                                                       |
| Create                                                                                                    |                                                                            |                                                        |                                                                                                    |                                                       |

- Select List under Accounts.
- Select Edit next to the Hunt Group.

| SPITFIRE                          |           |
|-----------------------------------|-----------|
| Settings Accounts Trunks Diel-Pla | as Status |
| List Create E                     |           |

#### Edit Hunt Group 2100

| Identity:                                                     |            |          |   |
|---------------------------------------------------------------|------------|----------|---|
| Account Number(s):                                            | 2100       |          |   |
| Name (e.g. Group 1):                                          | Accounts   |          |   |
| Stages:                                                       |            |          |   |
| Stage 1 Extensions:                                           | 2001       | Duration | 6 |
| Stage 2 Extensions:                                           | 2002       | Duration | 6 |
| Stage 3 Extensions:                                           | 2003       | Duration | 6 |
| Ring Melody:<br>From-Header:<br>Dial Plan for outbound calls: | All Calls  |          |   |
| ANE:                                                          | 2070360016 |          |   |
| Send daily CDR report to:                                     |            | -        |   |
| Permissions to monitor this account:                          |            |          |   |
| Night Service:                                                |            |          |   |
| Service Flag Account:                                         |            |          |   |
| Night Service Number:                                         |            |          |   |
| Sale                                                          |            |          |   |

- Account Number/s: Enter in any DDI number associated to the AA. (separated by space)
- Name: Name of the AA.
- Stages: Enter extensions that should ring at each stage (separated by space) and the time for the stage ring.
- Final Stage: Enter destination if call is not answered by any extensions in the 3 stages.
- From Header: Determines what is displayed on the handset when the hunt group is called.
- ANI: Outbound CLI.
- Dial Plan for outbound calls: Dial plan to use if destination is an off switch number.
- Night Service: Assigns a Service Flag to the Hunt Group and the destination where calls should be routed if the flag is active.

# 11. Configuring Conference Bridges

- Select Create under Accounts.
- Select Conference from the drop-down menu.
- Enter an extension number.
- Click Create.

| SPITFIRE                                                                                                    |                                                                                                  |                                           |                                                                    |                                                                          |                                                                   |
|----------------------------------------------------------------------------------------------------|--------------------------------------------------------------------------------------------------|-------------------------------------------|--------------------------------------------------------------------|--------------------------------------------------------------------------|-------------------------------------------------------------------|
| Settings Accounts Trunks D                                                                                      | ial Plans Status                                                                                 |                                           |                                                                    |                                                                          |                                                                   |
| List Creste                                                                                                    |                                                                                                  |                                           |                                                                    |                                                                          |                                                                   |
| Create New Accor<br>Accounts are numbers that yo<br>Tip: You may enter more that<br>between the names, you will | ounts<br>ou can call on the PBX, Plex<br>1 one name. If you use a s<br>set up one account with d | ase select t<br>pace betwe<br>Merent alia | he account type that<br>en the names, the P<br>5 names. For exampl | vou would like to crea<br>BX wil set up several<br>e, "123/theo 124/fred | ite.<br>accounts for you. If you us<br>" will set up two accounts |
| the names 123 and theo and                                                                                      | the second with the name                                                                         | es 124 and                                | red.                                                               |                                                                          |                                                                   |
| Account Type:                                                                                                   | Conference                                                                                       | ×                                         |                                                                    |                                                                          |                                                                   |
| Account Names (e.g. "123/00                                                                                     | euerstein"): 1020                                                                                |                                           |                                                                    |                                                                          |                                                                   |
|                                                                                                    |                                                                                                  |                                           |                                                                    |                                                                          |                                                                   |
| Create                                                                                                    |                                                                                                  |                                           |                                                                    |                                                                          |                                                                   |

- Select List under Accounts.
- Select Edit next to the Conference Bridge.

| List Create 📧                        |                            |   |
|--------------------------------------|----------------------------|---|
| Edit Conference 1020                 |                            |   |
| Identity:                            |                            |   |
| Account Number(s):                   | 1020 2070360019            |   |
| ANE:                                 |                            |   |
| Authentication:                      |                            |   |
| Conference Name:                     | Weekly Sales               |   |
| Mode:                                | Ad-hoc conference 🛛 💌      |   |
| INR Language:                        | Default System NR Language | - |
| Before entering the conference:      | Just play a short tone     | ¥ |
| Moderator Access Code:               |                            |   |
| Participant Access Code:             | 1234                       |   |
| Permissions to monitor this account: |                            |   |
|                                      |                            |   |

- Account Number/s: Enter in any DDI number associated to the Conference Bridge. (separated by space)
- Name: Name of the Conference Bridge.
- Mode: Select "Ad Hoc".
- Before entering the conference: Callers can be requested to record their names 1<sup>st</sup> which will then be played to other callers already in the conference.
- Participant Access Code: Password that callers should use to enter the Conference.

## 12. Configuring Calling Cards:

• Select "Accounts/Create/Calling Card". Assign a number to the calling card and click "Save".

| PITFIRE                                                                                                    |                                                                             |                                                                      |                                                   |                                                    |                                                         |                                       |                                       |
|----------------------------------------------------------------------------------------------------|-----------------------------------------------------------------------------|----------------------------------------------------------------------|---------------------------------------------------|----------------------------------------------------|---------------------------------------------------------|---------------------------------------|---------------------------------------|
| Settings Accounts Trunks Dial-Plans S                                                                                                    | taitus -                                                                    |                                                                      |                                                   |                                                    |                                                         |                                       | Admin                                 |
| List Create                                                                                                    |                                                                             |                                                                      |                                                   |                                                    |                                                         |                                       |                                       |
| Create New Accounts                                                                                                    |                                                                             |                                                                      |                                                   |                                                    |                                                         |                                       |                                       |
| Accounts are numbers that you can call or<br>Tip: You may enter more than one name.<br>between the names, you will set up one a<br>the names 123 and theo and the second | the PBX. Please<br>If you use a spa<br>account with diffe<br>with the names | e select the av<br>ice between t<br>arent alias nai<br>124 and fred. | ccount type th<br>the names, the<br>mes. For exan | hat you would<br>re PBX will set<br>mple, "123/the | like to create.<br>up several acco<br>to 124/fred" will | unts for you. If you set up two accou | u use a slash<br>ints, the first with |
| Account Type:                                                                                                    | Calling Card                                                                | ~                                                                    |                                                   |                                                    |                                                         |                                       |                                       |
| Account Names (e.g. "123/f.feuerstein"):                                                                                                    | 100                                                                         |                                                                      | 1                                                 |                                                    |                                                         |                                       |                                       |
| Create                                                                                                    |                                                                             |                                                                      |                                                   |                                                    |                                                         |                                       |                                       |

• Return to "List" and click the edit button next to the newly created calling card to display the screen show in figure 2. Fill in the details and click "Save"

| Settings Accounts Trunks Dial-Plans Status      |                          |   |
|-------------------------------------------------|--------------------------|---|
| List Create Edit                                |                          |   |
|                                                 |                          |   |
|                                                 |                          |   |
| Edit Calling Card 100                           |                          |   |
|                                                 |                          | _ |
| Identity:                                       |                          |   |
| Account Number(s):                              | 100                      |   |
| Behavior:                                       |                          | - |
| Dial Plan:                                      | ali 👻                    |   |
| ANI:                                            | 20760812345              |   |
| Send daily CDR report to:                       | joe.bolggs@company.co.uk |   |
| Callback:                                       | ◯ on                     |   |
| Caller-ID:                                      | ◯ Show ④ Block           |   |
| Allow calling accounts on the PBX:              | ○ Allow                  |   |
| Entering telephone numbers:                     | User must press pound    |   |
| Read out balance when lower than (e.g. "1.00"): |                          |   |
| Permissions to monitor this account:            |                          |   |

- Account Number(s): Extension number for the calling card. A DDI can also be assigned to dial the calling card directly from external devices.
- Dial Plan: Assign a dial plan for the calling card to use.
- ANI: CLI sent when an external call is made from the calling card.
- Send daily CDR report to: PBX will send an email on a daily basis listing all calls made using the calling card.
- Callback: Set to "On" if calling card will be used for call backs, set to "Off" if it will be used as a standard calling card.
- Allow calling accounts on PBX: Leave set to "Block"
- Entering telephone numbers: Leave set to "User must press pound"
- Permissions to monitor account: If left blank then all users can monitor the calling card use via a button on the handset, can restrict monitoring to certain extensions by inserting extension numbers.
- All other fields are not relevant and should be left as default.

# 13. Assigning Barge-In Permissions:

• Select "Accounts" and then edit the extension you want to assign barge in permissions to. Then click on the permissions tab, as show in figure 1.

#### SPITFIRE

|                                                                                                    | Adm                                                                                                    |
|----------------------------------------------------------------------------------------------------|----------------------------------------------------------------------------------------------------|
| ation Permission                                                                                                    |                                                                                                    |
| 6                                                                                                    |                                                                                                    |
| ion has. The permission to manage the<br>change dial plans and rates, and so for<br>is; please use extra caution here. This fe<br>for assistant extensions that are respon<br>You may use wildcards, for example """1 | domain should be given only to persons who are<br>th. The permissions to jump into calls and listen to<br>asture can be completely disabled by the icense key<br>sible for soreening calls. Please define the<br>to match all extensions of the domain.                                                                                                    |
|                                                                                                    |                                                                                                    |
| ∋an ®aff                                                                                                    |                                                                                                    |
|                                                                                                    |                                                                                                    |
| 017                                                                                                    |                                                                                                    |
| 017                                                                                                    |                                                                                                    |
| 017                                                                                                    |                                                                                                    |
|                                                                                                    |                                                                                                    |
|                                                                                                    |                                                                                                    |
| 3 3 3                                                                                                    | ration       Remitsion         .6       sion has. The permission to manage the s, change dial plans and rates, and so for essistant extensions that are respondent of assistant extensions that are respondent of the second second |

Figure 1

- Enter in the extension number/s (separated by a space) that this user may barge into. To barge into all extension enter \*
- Click Save

# Installing the TAPI Driver:

- The TAPI driver can be installed from the following link: <u>http://www.pbxnsip.com/download-software/software.php</u>
- Click on "Run" and install the Driver using the install wizard.
- Reboot the PC. (Not prompted for a reboot but is required)

# Configuring the TAPI Driver:

- Open Outlook and select Contacts:
- Click on "Auto Dialer" as shown in figure 1.

| : <u>File E</u> dit <u>V</u> iew <u>G</u> o <u>T</u> ools <u>A</u> ct | ions <u>H</u> elp                               |
|-----------------------------------------------------------------------|-------------------------------------------------|
| 🗄 💁 💌 🔹 🖂 🖓 🔀                                                         | 🔊 🚽 🈂 Find   💷 🛛 Type a contact to find 🛛 👻 🛛 🥥 |
| 🧐 🕲 Back 🕲   🗖 📑 🛕   🔊                                                | Address Cards                                   |
| Folder List                                                           | Contacts                                        |
| All Folders                                                           | Dale Ellwood                                    |
| 🖃 🧐 Mailbox - Dale Ellwood 🥂 🔷                                        | Business: 02075013018                           |
|                                                                       |                                                 |

• On the "New Call" screen, click "Dialing Options"

| <u>File E</u> dit            | New Cal        | l .                  |                                                                                                    |                 |
|------------------------------|----------------|----------------------|----------------------------------------------------------------------------------------------------|-----------------|
| <u>&amp;</u> ∎ <u>N</u> ew ▼ | Number to a    | lial                 |                                                                                                    |                 |
| 🧐 🖗 Ba                       | Contact:       | Dale Ellwood         | \[         \]     \[         \]     \[         \]     \[         \]     \[         \]     \[         \]     \[         \]     \[         \]     \[         \]     \[         \]     \[         \]     \[         \]     \[         \]     \[         \]     \[         \]     \[         \]     \[         \]     \[         \]     \[         \]     \[         \]     \[         \]     \[         \]     \[         \]     \[         \]     \[         \]     \[         \]     \[         \]     \[         \]     \[         \]     \[         \]     \[         \]     \[         \]     \[         \]     \[         \]     \[         \]     \[         \]     \[         \]     \[         \]     \[         \]     \[         \]     \[         \]     \[         \]     \[         \]     \[         \]     \[         \]     \[         \]     \[         \]     \[         \]     \[         \]     \[         \]     \[         \]     \[         \]     \[         \]     \[         \]     \[         \]     \[         \]     \[         \]     \[         \]     \[         \]     \[         \]     \[         \]     \[         \]     \[         \]     \[         \]     \[         \]     \[         \]     \[         \]     \[         \]     \[         \]     \[         \]     \[         \]     \[         \]     \[         \]     \[         \]     \[         \]     \[         \]     \[         \]     \[         \]     \[         \]     \[         \]     \[         \]     \[         \]     \[         \]     \[         \]     \[         \]     \[         \]     \[         \]     \[         \]     \[         \]     \[         \]     \[         \]     \[         \]     \[         \]     \[         \]     \[         \]     \[         \]     \[         \]     \[         \]     \[         \]     \[         \]     \[         \]     \[         \]     \[         \]     \[         \]     \[         \]     \[         \]     \[         \]     \[         \]     \[         \]     \[         \]     \[         \]     \[         \]     \[         \]     \[ | Open Contact    |
| Folder Li                    | Number:        | 02075013018          | 💌 Dia                                                                                                    | ling Properties |
| All Folders                  |                | Create new Journal E | ntry when starting                                                                                                    | new call        |
| Mailbo> 💕 🖻 E                | Call status: • | On hook              |                                                                                                    |                 |
|                              | Start Call     | End Call Dialing     | Options                                                                                                    | Close           |
| 📖 Cal                        | enuar (9)      | II Mobile            | 117747463042                                                                                                    |                 |

• On the Dialing Options page, select "pbxnsip PBX" from the drop down list under the "Connect using line" as shown in Figure 3.

| Name                                                       |                                         | ×         | Add        |
|------------------------------------------------------------|-----------------------------------------|-----------|------------|
| Name                                                       | 100000000000000000000000000000000000000 |           |            |
|                                                            | Number                                  |           | Delete     |
|                                                            |                                         |           |            |
|                                                            |                                         |           |            |
|                                                            |                                         | ~         |            |
| Automatically add country                                  | y code to local phone                   | e numbers |            |
| onnect using line                                          |                                         | 10        |            |
| onnect using line                                          |                                         |           | Properties |
| onnect using line<br>obxnsip PBX<br>TOSHIBA Software Modem | ar)                                     |           | Properties |

• Click on "Line Properties"

| Username (e.g. 123)                   | 3020                     |
|---------------------------------------|--------------------------|
| Password (e.g. secret)                | ****                     |
| Password (repeat)                     | *****                    |
| Domain (e.g. company.com)             | daletest.spitfiretsp.net |
| Address of the PBX (e.g. 192.168.1.2) | pbx4.spitfiretsp.net     |
| Version 1.1                           | OK Cancel                |
| Connect using line                    |                          |
| pbxnsip PBX                           | Line Properties          |

Figure 3

- Fill in the SIP account details and Click "OK"
  - o Username: Extension Number
  - Password: SIP Account password; can be obtained from the system administrator.
  - o Domain: Company Domain where SIP account is configured.
  - Address of the PBX: PBX where Company domain is configured.
- Click OK and close the "New Call" screen.

## Dialing from Outlook Contacts:

- Select the contact in Outlook.
- Click "Auto Dialer"
- Click "Start Call" as shown in figure 5.

| Folder List                      |                                           | Contacts                                     |                    |  |  |
|----------------------------------|-------------------------------------------|----------------------------------------------|--------------------|--|--|
| All Folders                      |                                           | Dale Ellwood                                 | Doctor En          |  |  |
| 🛿 🧐 Mailbox - Dale Ellwood 🖂 🖼 🖂 | Â                                         | Business: 02075013018<br>Mobile: 07747463018 | Business:          |  |  |
|                                  |                                           |                                              | Dom Norte          |  |  |
| Calendar (4)                     | New Contract                              | all<br>o dial                                |                    |  |  |
| 🗄 🚞 Customers                    | Contact:                                  | Dale Ellwood                                 | Open Contact       |  |  |
| Deleted Items (54<br>Drafts      | Number:                                   | 02075013018                                  | Dialing Properties |  |  |
| 🚞 Eng Stats<br>🗄 🚞 Engineers     |                                           | Create new Journal Entry when sta            | rting new call     |  |  |
| 🚞 Extreme<br>🚞 Garmin            | Call status: On hook                      |                                              |                    |  |  |
| 🗷 🚞 Hosted Solution              | Start Call End Call Dialing Options Close |                                              |                    |  |  |

Figure 5

- Your handset will ring, pick up the receiver or press the speaker button to connect the call.
- Close the "New Call" screen.

# 14. Programming Tips:

- Consider the numbering plan carefully and consider future expansion.
- If possible match digits of the extension number to the last few digits of the DDI.
- Use the same number scheme for different types of accounts: Example:

| Extensions:      | 2000 to 2099 |
|------------------|--------------|
| Hunt groups:     | 2100 to 2199 |
| Auto Attendants: | 2200 to 2299 |
| Group Mailboxes: | 2300 to 2399 |

- Create Dial Plans 1<sup>st</sup>.
- Create extensions and configure handsets, once all handsets "up and running" start with system configuration.
- "Work Backwards" Example: When setting up AA or HG, create all destinations, service flags and group mailboxes needed for the AA or HG 1<sup>st</sup>. This will prevent you "jumping" around the configuration.

Programming Tips continued.....

- Always set a final destination in Hunt Groups, even if the customer is adamant that someone will answer the call.
- When setting up an AA using the "Dial extension" feature ensure the options you configure in the AA do not clash with the extension numbers.

## 13. Glossary

|                   | 21                                                                                                    | SIP_COMadminV5_16-07-10                                                                                                    |  |  |  |
|-------------------|----------------------------------------------------------------------------------------------------|----------------------------------------------------------------------------------------------------|--|--|--|
| Do Not Disturb    | This is the ability to temporarily stop incoming calls to a user's telephon                                                                                                    | ne.                                                                                                    |  |  |  |
| Domain            | A company's individual partition on the hosted telephone system.                                                                                                    |                                                                                                    |  |  |  |
| DDI               | Direct Dialing Inward. It allows a caller outside a company to call an intr<br>without going through the switchboard.                                                                                                    | ernal extension, or group of extensions,                                                                                    |  |  |  |
| Conference Bridge | Allows both internal and external telephone users to dial into a pre-con administrator.                                                                                                    | figured conference set up by the system                                                                                     |  |  |  |
| Codec             | Codec is a term that arises from the Compression -Decompression or e<br>software or hardware devices that can convert or transform a data strea<br>audio signals into digital signals for transmission or storage. A receiving<br>back to analog using an audio decompressor, for playback. | enCOder/DECoder process. It is used for<br>am. An audio codec converts analog<br>g device then converts the digital signals |  |  |  |
| Call Waiting      | A feature that allows a user to be notified of another incoming call while a call is already in progress, and gives the user the ability to answer the other call.                                                                                                    |                                                                                                    |  |  |  |
| Call Transfer     | Call Transfer allows another party to be placed on hold and transferred to another destination number.                                                                                                    |                                                                                                    |  |  |  |
| Call Pick Up      | Call Pickup allows a user to answer a call presented to another extension                                                                                                    | ion.                                                                                                    |  |  |  |
| Call Hold         | Allows a system user to manually place a call on hold, so the incoming                                                                                                    | caller cannot hear your conversation.                                                                                       |  |  |  |
| Call Forward      | A feature that allows an incoming call to a called party which would be<br>to a mobile telephone or other telephone number where the desired ca                                                                                                    | otherwise unavailable, to be redirected lled party is situated.                                                             |  |  |  |
| Blind Transfer    | Where one user transfers a call to another user without notifying the re-<br>transfer or cold transfer.                                                                                                    | cipient. It is also known as unsupervised                                                                                   |  |  |  |
| Auto Attendant    | An automated system designed to guide a caller through the options o<br>and route incoming calls.                                                                                                    | f a voice menu. Typically set to answer                                                                                     |  |  |  |

| DSL              | Digital Subscriber Line. A family of digital telecommunications protocols designed to allow high speed data communication over the existing copper telephone lines between end-users and telephone companies. Also                                                                                                    |                                                                             |
|------------------|----------------------------------------------------------------------------------------------------|-----------------------------------------------------------------------------|
| G.711            | shown as XDSL.<br>3 kHz audio encoded at 64-kbps. G.711 is PCM audio, the format used for voice delivery over traditional<br>telephone networks and exchanges.                                                                                                    |                                                                             |
| Hot Desking      | Enables a telephone user to log in and out of any telephone on the system.                                                                                                    |                                                                             |
| Hunt groups      | A Hunt Group is a collection of users handling similar types of calls, e.g. a sales department. An incoming caller wishing to speak to Sales can ring one number but the call can be answered by any number of extensions that are members of the Hunt Group.                                                                                                    |                                                                             |
| Jitter           | A term used to describe the variance in delay/latency of transmitted data packets.                                                                                                    |                                                                             |
| Lag              | Lag is the term used to indicate the extra time taken by a packet of data to travel from the source computer to the destination computer and back again. The lag may be caused by poor networking or by inefficient or excessive processing.                                                                                                    |                                                                             |
| Latency          | Latency the time taken for a packet of data to be sent by an application, travel and be received by another application.                                                                                                    |                                                                             |
| Night Service    | The period outside normal working hours when the call centre is eit answering point.                                                                                                    | ther directing or overflowing calls to another                              |
| Overflow Group   | If all extensions in the Hunt Group are busy or not answered, another Hunt Group, called an Overflow Group, can be used to take the calls. An overflow time can be set to stipulate how long a call will queue before being passed to the Overflow Group.                                                                                                    |                                                                             |
| Packet           | A logically grouped unit of data. Packets contain a payload (the information to be transmitted), originator, destination and synchronizing information. The idea with packets is to transmit them over a network so each individual packet can be sent along the most optimal route to its. Packets are assembled on one end of the communication and re-assembled on the receiving end based on the header addressing information at the front of each packet. Routers in the network will store and forward packets based on network delays, errors and re-transmittal requests from the receiving end.                                  |                                                                             |
| Packet loss      | Packet loss is the term used to indicate the loss of data packets during transmission over a computer network.<br>This may happen on account of high network latency or on account of overloading of switches or routers that is<br>unable to process or route all the incoming data.                                                                                                    |                                                                             |
| Packet Switching | A means of economically sending and receiving data over alternate, multiple network channels. The premise for packet switching is the packet, a small bundle of information containing the payload and routing information. Packet switching takes data, breaks it down into packets, transmits the packets and does the reverse on the other end. Packets can be sent in order and then be received in a different order - only to be put back in the correct order in seconds. Although traditionally used for data, packet networks, especially well-managed ones, are becoming suitable for real-time transmission of voice and video. |                                                                             |
| РВХ              | Private Branch exchange. A telephony/data switching system, usua belonging to the user. In contrast to Centrex which is largely located                                                                                                    | Ily located on customer premises and<br>d on the common carrier's premises? |
| PoE              | Power Over Ethernet (PoE) describes a system to transmit electrica                                                                                                    | al power, along with data, to remote devices                                |
| PSTN             | over standard twisted-pair cable in an Ethernet network.<br>Public Switched Telephone Network. The combination of local, long-distance, and international carriers that<br>make up the worldwide telephone network                                                                                                    |                                                                             |
| QoS              | Quality of Service - the ability of a network (including applications, hosts, and infrastructure devices) to deliver traffic with minimum delay and maximum availability.                                                                                                    |                                                                             |
| Redial           | A service feature that allows the user to dial, by depressing a single key or a few keys, the most recent telephone number dialed.                                                                                                    |                                                                             |
| RTP              | Real Time Protocol (RTP) is a packet based communication protocol that adds timing and sequence information to each packet to allow the reassembly of packets to reproduce real time audio and video information. RTP is a transport used in IP audio and video environments.                                                                                                    |                                                                             |
| SIP              | Session Initiation Protocol. An emerging Internet standard to facilitate mixed-media sessions over IP. Sessions may span the range of services from voice-only to full multimedia conferencing; multipoint is also included.                                                                                                    |                                                                             |
| Soft phone       | IP telephony software that lets users send and receive calls from no typically used with a headset and microphone.                                                                                                    | on-dedicated hardware, such as a PC. It is                                  |
|                  | 22                                                                                                    | SIP_COMadminV5_16-07-10                                                     |

| TDM      | Time-division multiplexing (TDM) is a method of putting multiple data streams in a single signal by separating the signal into many segments, each having a very short duration. Each individual data stream is reassembled at the receiving end based on the timing.                                                                                         |
|----------|----------------------------------------------------------------------------------------------------|
| Twinning | Allows an external telephone such as mobile phone/home phone or soft phone to ring simultaneously with calls that come into your office phone                                                                                                    |
| VolP     | The process of making and receiving voice transmissions over any IP network. IP networks include the Internet, office LANs, and private data networks between corporate offices. The main advantage of VoIP is that users can connect from anywhere and make phone calls without incurring typical analog telephone charges, such as for long-distance calls. |
| WES      | Wholesale Extension Service (WES) is a fully managed fibre connection presented on Ethernet providing a high-speed, permanent, point-to-point circuit, offering secure and reliable bandwidth for the transmission of data, voice and video. This is typically available in 10Mb, 100Mb or 1Gb versions.                                                      |